# IT: GOLDICAST - MANUALE UTENTE

# Panoramica dell'interfaccia

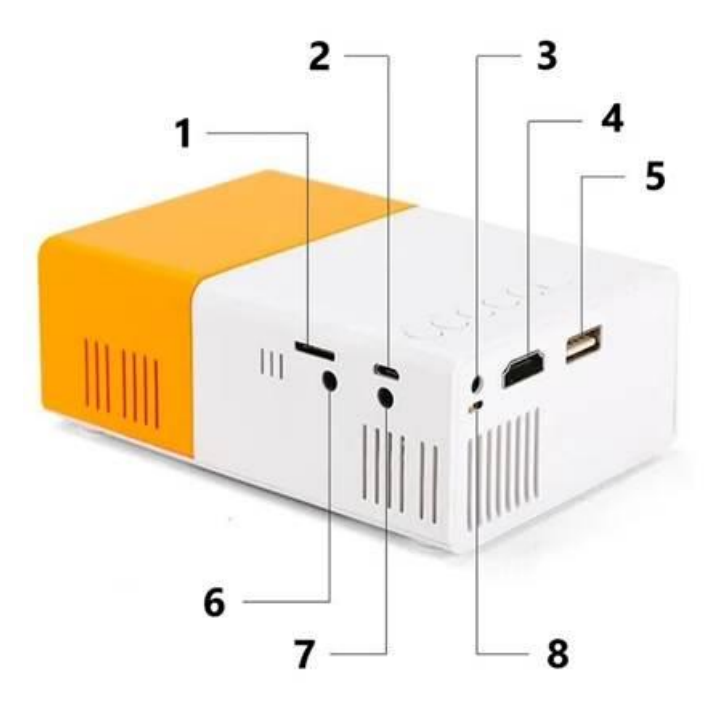

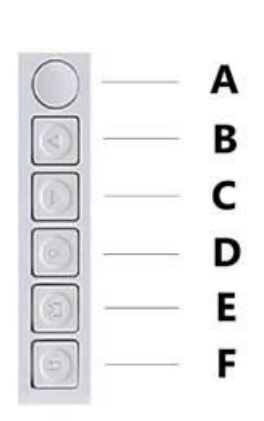

- 1. Slot per scheda SD
- 2. Porta di ricarica
- 3. DCW
- 4. HDMI
- 5. USB
- 6. Ingresso CVBS
- 7. Jack per cuffie da 3,5 mm
- 8. Pulsante di accensione/spegnimento

# Pulsanti del pannello di controllo

- A. Interruttore di alimentazione
- **B.** Sinistra
- C. Destra
- **D.** OK
- E. Ingresso
- F. Ritorno

#### Controlli remoti

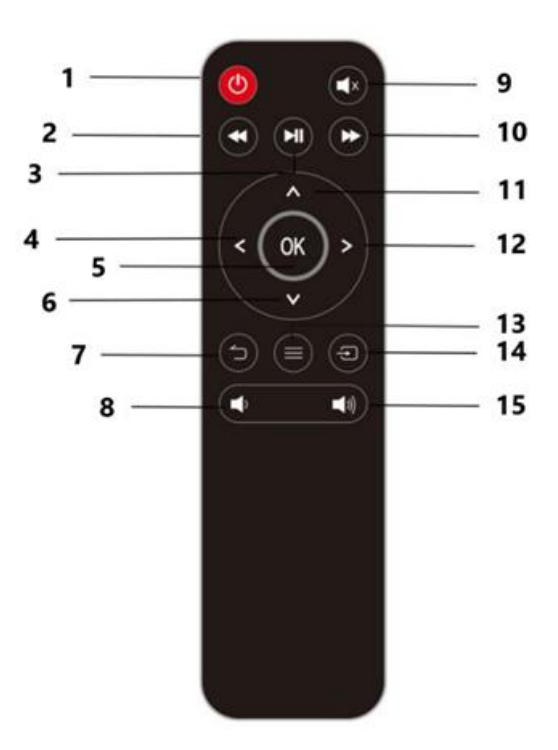

- 1. Accensione/spegnimento
- 2. Indietro veloce
- 3. Riproduzione/Pausa
- 4. Pulsante sinistro
- 5. Pulsante OK/Conferma
- 6. Pulsante Giù
- 7. Pulsante Indietro/Esci
- 8. Tasto Volume giù
- 9. Silenziamento
- 10. Avanti veloce
- 11. Pulsante su
- 12. Tasto destro
- 13. Pulsante Menu
- 14. Pulsante Sorgente
- 15. Tasto Volume Su

#### Alimentazione

#### Adattatore di alimentazione

- 1. Collegare l'adattatore di alimentazione DC 12V-2A alla porta di alimentazione sul retro del proiettore e inserire l'altra estremità in una presa a muro. Assicurarsi che la potenza della presa corrisponda ai requisiti dell'adattatore.
- Interfaccia Micro USB: In alternativa, il proiettore può essere alimentato tramite un cavo Micro USB da 5V/2A o superiore. Nota: Non utilizzare contemporaneamente l'adattatore di alimentazione CC e l'alimentazione Micro USB.

**Nota:** Se il proiettore non viene utilizzato per un periodo prolungato, scollegare l'adattatore dalla presa di corrente e dal proiettore.

# Funzioni di base

- 1. Alimentare l'unità come descritto sopra.
- 2. L'unità entra in modalità standby.
- 3. Per accendere il proiettore, premere una volta il tasto di accensione. La spia LED diventa verde e il proiettore riprende l'ultima modalità selezionata.
- 4. Per spegnere il proiettore ed entrare in modalità standby, premere nuovamente il tasto di accensione.

#### Controllo del volume

- Per aumentare il volume, premere il tasto Volume su.
- Per diminuire il volume, premere il tasto Volume giù.

#### Connessione

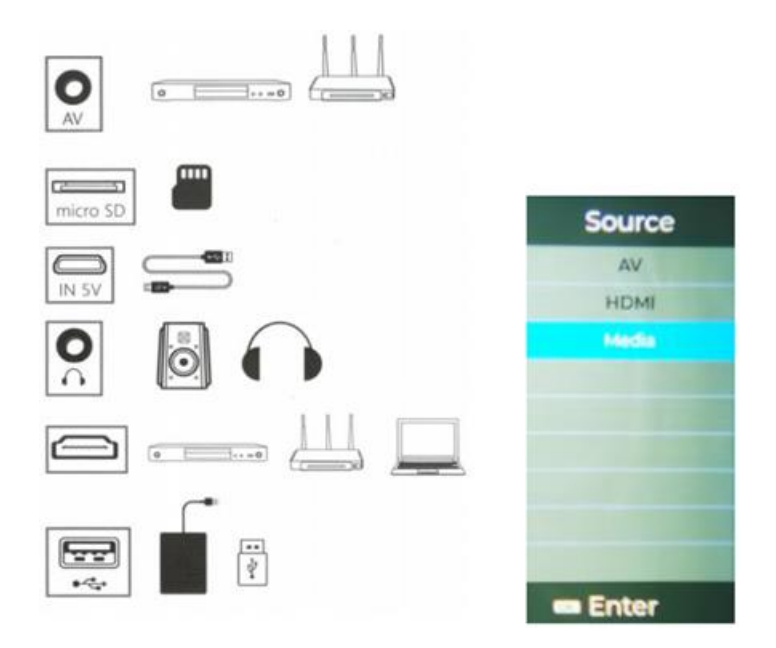

- 1. Premere il pulsante Sorgente per scegliere una sorgente di ingresso multimediale.
- 2. **Connessione AV:** Utilizzare un cavo AV 3-in-1 per collegare i dispositivi AV, quindi selezionare "AV" come sorgente del segnale.
- 3. **Collegamento USB:** Collegare un dispositivo USB e selezionare "Media Player" come sorgente del segnale.
- 4. Per l'alimentazione mobile, è possibile utilizzare un cavo Micro USB da 5V/2A.
- 5. Utilizzare il pulsante **Sorgente** per selezionare le sorgenti di ingresso e il pulsante **OK** per confermare la selezione.

#### Interfaccia utente

Dopo l'accensione del proiettore, appare una schermata di avvio per 2-5 secondi, seguita dall'interfaccia principale.

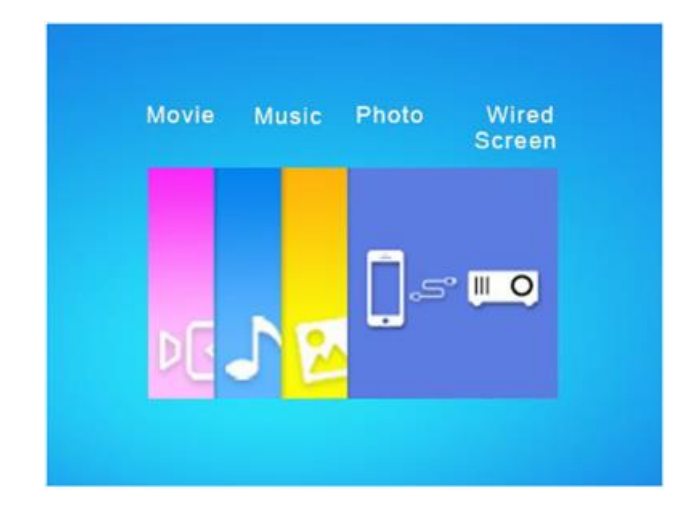

- 1. Selezionare il tipo di contenuto che si desidera riprodurre: "Film", "Musica", "Foto" o "Schermo cablato".
- 2. Premere il pulsante **OK** per confermare la scelta.
- 3. Scegliere il file da riprodurre, quindi premere il tasto **Play/Pausa** per avviare la riproduzione.

# Regolazione della messa a fuoco

Regolare l'anello di messa a fuoco per rendere più nitida l'immagine proiettata e modificarne le dimensioni in base alla distanza tra il proiettore e la superficie di proiezione.

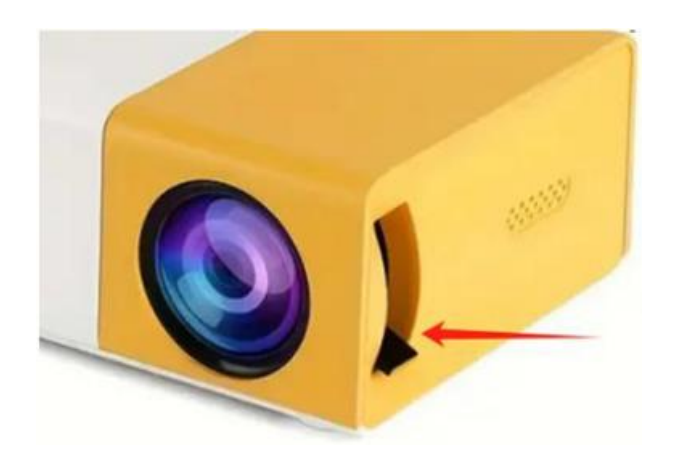

#### Impostazioni dell'immagine

Per modificare le dimensioni dell'immagine proiettata, regolare la distanza tra il proiettore e lo schermo. Dopo aver ottenuto le dimensioni desiderate, utilizzare l'anello di messa a fuoco per regolare con precisione la nitidezza dell'immagine.

- È possibile impostare la modalità di visualizzazione utilizzando i tasti Su/Giù.
- Nelle impostazioni di visualizzazione, regolare la luminosità (+/-), il contrasto (+/-), la saturazione (+/-) e la nitidezza (+/-).
- Premere **OK** per confermare le regolazioni.

|         | ۲ 🛛  | a u 🔺 >                                                                         |                                             |
|---------|------|---------------------------------------------------------------------------------|---------------------------------------------|
| Picture |      | Image Mode<br>Contrast<br>Brightness<br>Color<br>Sharpness<br>Color temperature | Standard<br>50<br>50<br>50<br>5<br>Standard |
| Move    | Menu | Enter                                                                           | <ul> <li>Return</li> </ul>                  |

# Impostazioni delle opzioni

Nel menu **Opzioni** è possibile:

- Cambiare la lingua.
- Regolare la rotazione dello schermo (ad esempio, proiezione laterale, modalità soffitto).
- Aggiornare il software del proiettore.

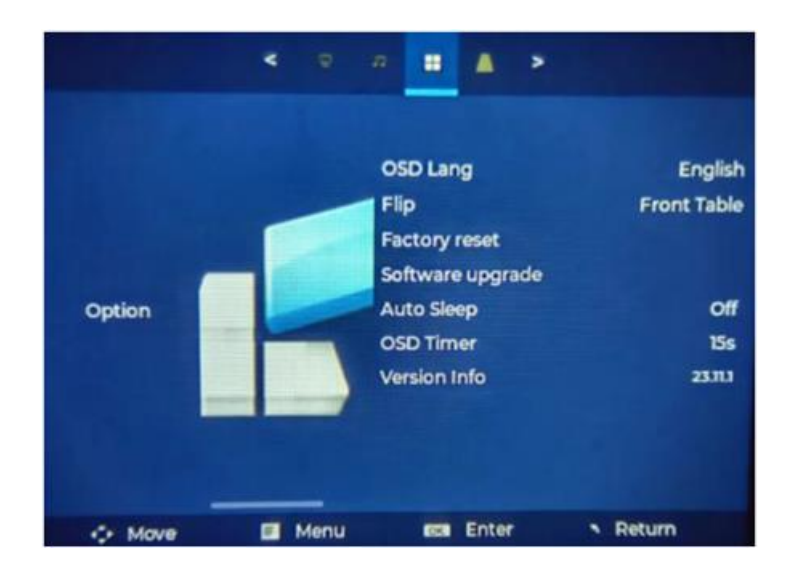

# Impostazioni audio

Nelle impostazioni audio, regolare quanto segue:

- Modalità audio (Standard)
- Alti (+/-)
- Bassi (+/-)
- Bilanciamento (+/-)

Premere **OK** per confermare le impostazioni audio.

|       | < 0  | <b>л</b> = ▲ | >      |
|-------|------|--------------|--------|
|       |      | Sound Mode   | Use    |
|       |      | Treble       | 0      |
|       |      | Bass         | 0      |
| Sound | 2    | Balance      | 0      |
|       |      |              |        |
|       | Menu | Enter        | Return |

# Duplicazione dello schermo cablato

- 1. Selezionare **Schermo cablato** nella schermata principale del proiettore.
- 2. Collegare il cavo dati del telefono al telefono e inserire l'estremità USB nella porta USB del proiettore.
- 3. Alla prima connessione, selezionare "Fiducia" nella finestra pop-up del telefono.

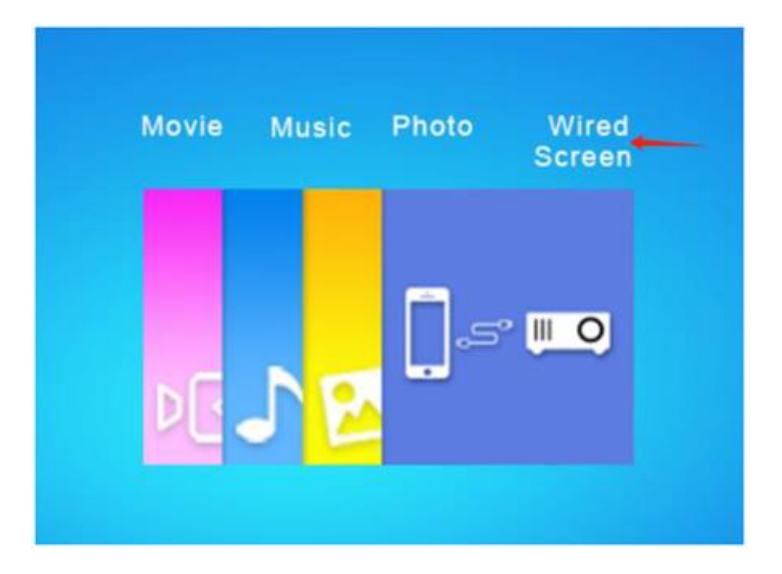

**Nota:** per istruzioni dettagliate, accendere il proiettore e scansionare il codice QR sul lato sinistro dello schermo. Per garantire il corretto funzionamento, utilizzare il cavo dati originale del telefono.

#### **ISTRUZIONI PER IL RICICLAGGIO E LO SMALTIMENTO:**

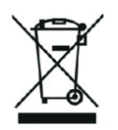

Questa etichetta indica che il prodotto non può essere smaltito come altri rifiuti domestici in tutta l'Unione Europea. Per prevenire possibili danni all'ambiente o alla salute umana derivanti da uno smaltimento non controllato dei rifiuti. Ricicla responsabilmente per promuovere l'uso sostenibile delle risorse materiali. Se desideri restituire un dispositivo usato, utilizza il sistema di raccolta o contatta il rivenditore presso il quale hai acquistato il prodotto. Il rivenditore può accettare il prodotto per un riciclaggio ecologicamente sicuro.

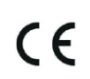

Una dichiarazione del produttore che attesta che il prodotto è conforme ai requisiti delle direttive dell'UE applicabili.